# TP IPBX 12 : TP ANALYSE DE TRAMES PAR SNIFFER (WIRESHARK)

### **Objectif :** Etre capable d'analyser les trames d'une conversation en ToIP

Ce sujet comporte 7 pagres

## **1. MISE EN SITUATION :**

En tant que technicien en SE vous souhaitez analyser les trames SIP échangées entre le poste 405 (softphone) et le poste 401 (poste standard dédié) afin de vérifier leur bon fonctionnement.

## 2. INSTALLATION

La configuration de départ est :

Obox + 1 poste dédié (401 standard) + 1 poste analogique (402) + 1 poste IP(407) + 1 softphone Xlite (405 sur eeepc)

# 2.1. On vous demande de réaliser cette installation aussi bien matériel, que logiciel. Ainsi que la configuration de l'obox et des postes associés.

### **2.2.** Tester la configuration dans les situations suivante :

Appel de 401 vers 402, vers 405, vers 407 et vice versa.

Attention : le pc softphone doit être sur le réseau wifi de l'obox.

# **3. ETUDE D'UN APPEL ENTRE UN POSTE ANALOGIQUE ET IP**

## 3.1. Mesure par sniffer

Afin de visualiser les informations échangées lors de la communication IP nous utilisons un sniffer Wireshark disponible gratuitement sur internet.

- Installer wireshark avec les options par défaut sur l'eeepc si nécessaire.
- Démarrer l'application « wireshark »
- Choisir la carte réseau wireless (attention choisir l'option capture packet...
- •

| Wiresha                                                                 | irk: Ci                    | aptu   | re C   | ptions                                                                                               |         |                                                                                                    |
|-------------------------------------------------------------------------|----------------------------|--------|--------|----------------------------------------------------------------------------------------------------|---------|----------------------------------------------------------------------------------------------------|
| Capture                                                                 |                            | * *    |        |                                                                                                    |         |                                                                                                    |
| Interface: Lo                                                           | cal                        | *      | At     | eros AR9285 W                                                                                        | ireless | s Network Adapter (Microsoft's Pack 💌                                                                          |
| IP address: 1                                                           | 92.168.1                   | .5     |        |                                                                                                    |         |                                                                                                    |
| Link-layer he                                                           | ader type                  | : Eth  | ernet  | ~                                                                                                    |         | Wireless Settings                                                                                              |
| Capture p                                                               | ackoto in                  | promit | euou   | e mode                                                                                               | _       | Remote Settings                                                                                                |
| Capture p                                                               | ackets in                  | pcap-r | ng for | mat (experimen                                                                                       | tal)    | uffer size: 1 menshute(s)                                                                                      |
| Limit each                                                              | packet t                   | 0 1    |        | _ bytes                                                                                              |         | ouner size.                                                                                                    |
| Capture Filts                                                           | ar:                        |        |        |                                                                                                    |         |                                                                                                    |
| Capture File(s                                                          | )                          |        |        |                                                                                                    |         | Display Options                                                                                                |
| File:                                                                   |                            |        |        | Brow                                                                                                 | se      | V Undate list of narkets in real time                                                                          |
| Use multip                                                              | le files                   |        |        |                                                                                                    | _       | E Share incor backets in real diffe                                                                            |
| Nevt file e                                                             |                            | 1      | 1      | C megabyte(s                                                                                         | 1       | Automatic scrolling in live capture                                                                            |
| The second second second                                                |                            |        |        |                                                                                                    | C       |                                                                                                    |
| Next file e                                                             |                            | 1      |        | minute(s)                                                                                            | ~       | Hide capture info dialog                                                                                       |
| <ul> <li>Next file e</li> <li>☑ Ring buffe</li> </ul>                   | very<br>r with             | 1      |        | 0 minute(s)<br>0 files                                                                               | ~       | ☑ Hide capture info dialog                                                                                     |
| <ul> <li>Next file e</li> <li>Ring buffe</li> <li>Stop capt.</li> </ul> | very<br>r with<br>re after | 1 2 1  |        | <ul> <li>minute(s)</li> <li>files</li> <li>file(s)</li> </ul>                                        | ~       | Hide capture info dialog                                                                                       |
| Next file e                                                             | very<br>r with<br>re after | 1 2 1  |        | <ul> <li>minute(s)</li> <li>files</li> <li>file(s)</li> </ul>                                        | *       | Hide capture info dialog     Name Resolution     Enable MAC name resolution                                    |
| Next file e Ring buffe Stop Captureafter                                | very<br>r with<br>re after | 1 2 1  | 10 -   | <ul> <li>minute(s)</li> <li>files</li> <li>file(s)</li> </ul>                                        | ~       | Hide capture info dialog     Name Resolution     Enable MAC name resolution     Enable network name resolution |
| Next file e Ring buffe Stop capt Stop Capture after after               | very<br>r with<br>re after | 1 2 1  |        | <ul> <li>minute(s)</li> <li>files</li> <li>file(s)</li> <li>acket(s)</li> <li>megabyte(s)</li> </ul> | 2       | Hide capture info dialog     Name Resolution     Enable MAC name resolution     Enable petwork name resolution |

- Lancer la capture lorsque vous êtes prêt à faire un appel.
- Appeler avec le poste 405 (softphone) le poste 401
- Le poste 401 sonne
- Décrocher et parler.
- Raccrocher.
- Arrêter la capture.

#### 3.2. Analyse des trames.

#### Repérage du protocole de communication.

A partir de votre capture répondre aux questions suivantes :

| TP IPBX 12 : TP and | alyse de trames par | sniffer (Wireshark) |
|---------------------|---------------------|---------------------|
|---------------------|---------------------|---------------------|

| 🗖 Atheros AR9285 Wii                                                              | eless Network A                                             | dapter (Microsoft's I                          | Packet S     | cheduler) - Wireshark    |                          | X        |  |  |  |  |  |
|-----------------------------------------------------------------------------------|-------------------------------------------------------------|------------------------------------------------|--------------|--------------------------|--------------------------|----------|--|--|--|--|--|
| Eile Edit View Go Capture Analyze Statistics Telephony Tools Help                 |                                                             |                                                |              |                          |                          |          |  |  |  |  |  |
| 2 × × × × = = = = × 2 + = < + + + 7 ± = = = + + + + + + + + + + + + + + + +       |                                                             |                                                |              |                          |                          |          |  |  |  |  |  |
| Filter: Expression Clear Apply                                                    |                                                             |                                                |              |                          |                          |          |  |  |  |  |  |
| No Time                                                                           | Source                                                      | Destination                                    | Protocol     | Info                     |                          | ^        |  |  |  |  |  |
| 12 5.211943000                                                                    | 192.168.1.5                                                 | 192.168.1.1                                    | SIP          | Status: 200 OK           |                          |          |  |  |  |  |  |
| 13 8.778282000                                                                    | 192.168.1.5                                                 | 192.168.1.1                                    | SIP/SDP      | Request: INVITE sip:4010 | 192.168.1.1, with sessio | n        |  |  |  |  |  |
| 14 8.783086000                                                                    | 192.168.1.1                                                 | 192.168.1.5                                    | SIP          | Status: 100 Trying       |                          |          |  |  |  |  |  |
| 15 8.783706000                                                                    | 192.168.1.3                                                 | 192.168.1.200                                  | NBNS         | Name query NB EEEPC_SISS | ET58 <td></td> <td></td> |          |  |  |  |  |  |
| 17 9 530883000                                                                    | 192.108.1.1                                                 | 192.108.1.3                                    | NENS         | Name query NB EEEDC STSS | c128/1hs                 |          |  |  |  |  |  |
| 18 10 280843000                                                                   | 192.108.1.3                                                 | 192.108.1.255                                  | NBNS         | Name query NB EEEPC_SISS | E128/10/                 |          |  |  |  |  |  |
| 19 11,031092000                                                                   | 192.168.1.4                                                 | 192.168.1.255                                  | NBNS         | Name query NB EEEPC STSS | F128<1b>                 |          |  |  |  |  |  |
| 20 11.780811000                                                                   | 192.168.1.4                                                 | 192.168.1.255                                  | NBNS         | Name query NB EEEPC STSS | E128<1b>                 |          |  |  |  |  |  |
| 21 12.530812000                                                                   | 192.168.1.4                                                 | 192.168.1.255                                  | NBNS         | Name query NB EEEPC_STSS | E128<1b>                 |          |  |  |  |  |  |
| 22 13.777974000                                                                   | 192.168.1.1                                                 | 192.168.1.5                                    | RTCP         | Sender Report Source d   | escription               |          |  |  |  |  |  |
| 23 16.868139000                                                                   | 192.168.1.1                                                 | 224.0.0.1                                      | IGMP         | V3 Membership Query, gen | eral                     |          |  |  |  |  |  |
| 24 18.318719000                                                                   | 192.168.1.3                                                 | 192.168.1.255                                  | NBNS         | Name query NB EEEPC_STSS | E128<1b>                 |          |  |  |  |  |  |
| 25 18.446380000                                                                   | 192.168.1.1                                                 | 192.168.1.5                                    | SIP/SDP      | Status: 200 OK, with ses | sion description         |          |  |  |  |  |  |
| 26 18.454375000                                                                   | 192.168.1.5                                                 | 192.168.1.1                                    | RTCP         | Receiver Report Source   | description              |          |  |  |  |  |  |
| 27 18.465960000                                                                   | 192.168.1.1                                                 | 192.168.1.5                                    | RTP          | PT=ITU-T G./11 PCMU, SSR | C=OXCOECB/10, Seq=O, Tim | e- 🗸     |  |  |  |  |  |
|                                                                                   |                                                             | 147 168 1 5                                    | 010          | DIETHER / // Drain CCD   | CHARLES BY THE SEAL FIRM |          |  |  |  |  |  |
|                                                                                   |                                                             |                                                |              |                          |                          | <u> </u> |  |  |  |  |  |
| ⊞ Frame 1 (92 bytes on w                                                          | ire, 92 bytes capt                                          | ured)                                          |              |                          |                          | ~        |  |  |  |  |  |
| 🗄 Ethernet II, Src: Asus                                                          | tekc_67:d5:95 (00:                                          | 26:18:67:d5:95), Dst: E                        | Broadcast    | (ff:ff:ff:ff:ff)         |                          |          |  |  |  |  |  |
| Internet Protocol. Src                                                            | : 192.168.1.3 (192                                          | .168.1.3). Dst: 192.168                        | 3.1.255 (1   | 92.168.1.255)            |                          |          |  |  |  |  |  |
| IIser Datagram Protocol                                                           | Src Port nethio                                             | s-ns (137) Dst Port• r                         | nethios_ns   | (137)                    |                          | <b>×</b> |  |  |  |  |  |
| 0000 ff ff ff ff ff ff ff<br>0010 00 4e 22 8e 00 00 8<br>0020 01 ff 00 89 00 89 0 | 00 26 18 67 d5 95<br>30 11 93 be c0 a8<br>00 3a 6e 2f 8d 61 | 08 00 45 00&<br>01 03 c0 a8 .N"<br>01 10 00 01 | .gE.<br>n/.a |                          |                          |          |  |  |  |  |  |
| 0030 00 00 00 00 00 00 2                                                          | 20 45 46 45 46 45                                           | 46 46 41 45 E                                  | FEFEFFAE     |                          |                          |          |  |  |  |  |  |
|                                                                                   | 15 46 44 46 44 45                                           | 46 44 42 44 DEPEDEEF                           | DFDEFDBD     |                          |                          | ~        |  |  |  |  |  |
| File: "C:\DOCUME~1\SB\LOCAL                                                       | .S~1\Te Packets: 38                                         | 6 Displayed: 386 Marked: 0 Dro                 | pped: 0      |                          | Profile: Default         | :        |  |  |  |  |  |
| 🦺 démarrer 🔰 🦉 🗳                                                                  | ) 🥔 🐔 📉 🗟 😑 📀                                               | 🖬 🚷 🗖 – 🗖 🖓 🖬                                  | s 🚯 X        | 🚔 2 🔻 😂 I 🔶              | FR 🔇 🖅 🖧 🏮 🐋 🧐 🔜 🦕 10    | :45      |  |  |  |  |  |

Quels protocoles sont utilisés lors des échanges téléphoniques ?

Quelle est l'adresse du poste appelant ?

Quelle est l'adresse du poste appelé ?

Quelle est l'adresse de la passerelle

Que remarquez vous (vous pourrez répondre plus facilement à la fin du TP)?

Afin d'analyser les trames de téléphonies, passer le sniffer en mode TELEPHONY.

Puis choisir : la conversation à analyser

| Ather       | os AR92     | 85 Wirele       | ss Network Ada      | pter (Microsoft       | 's Pack     | et Sch     | eduler)     | - VoIP Calls |                | _ 7 🗙 |
|-------------|-------------|-----------------|---------------------|-----------------------|-------------|------------|-------------|--------------|----------------|-------|
|             |             |                 |                     | Detected 2 VoIP (     | alls. Selec | ted 1 Call |             |              |                |       |
| Start Time. | . Stop Time | Initial Speaker | From                | То                    | Protocol    | Packets    | State       | Comments     |                |       |
| 8.778       | 21.866      | 192.168.1.5     | sip:405@192.168.1.1 | sip:401@192.168.1.1   | SIP         | 7          | COMPLETE    |              |                |       |
| 27.567      | 28.731      | 192.168.1.5     | sip:405@192.168.1.1 | sip:401@192.168.1.1   | SIP         | 7          | CANCELLEI   |              |                |       |
|             |             |                 |                     |                       |             |            |             |              |                |       |
|             |             |                 |                     |                       |             |            |             |              |                |       |
|             |             |                 |                     |                       |             |            |             |              |                |       |
|             |             |                 |                     |                       |             |            |             |              |                |       |
|             |             |                 |                     |                       |             |            |             |              |                |       |
|             |             |                 |                     |                       |             |            |             |              |                |       |
|             |             |                 |                     |                       |             |            |             |              |                |       |
|             |             |                 |                     |                       |             |            |             |              |                |       |
|             |             |                 |                     |                       |             |            |             |              |                |       |
|             |             |                 |                     |                       |             |            |             |              |                |       |
|             |             |                 |                     |                       |             |            |             |              |                |       |
|             |             |                 |                     |                       |             |            |             |              |                |       |
|             |             |                 |                     |                       |             |            |             |              |                |       |
|             |             |                 |                     |                       |             |            |             |              |                |       |
|             |             |                 |                     |                       |             |            |             |              |                |       |
|             |             |                 |                     |                       |             |            |             |              |                |       |
|             |             |                 | Total: Call         | s: 2 Start packets: 0 | Completed   | calls: 1   | Rejected ca | alls: O      |                |       |
|             | Prena       | re Filter       | Graph               |                       | aver        |            | Col         | ect all      | Close          |       |
|             | L'repa      |                 | Graph               |                       | ayor        |            |             |              | <u>_1036</u>   |       |
| 🐉 dém       | arrer       | 🞯 🔮 🥖           | G 🛐 📓 💻 오 🖬         |                       | 🚯 S         | 🐝 X 📔      | 2 - 0       | 🕽 I 🔶        | FR 🔇 🖻 🍐 🛢 📂 🧐 | 10:41 |

Ici 2 appels VoIP sont détectés parmi les trames acquises.

On choisit la première qui est complète.

Appuyer sur Graph afin de visualiser les échanges entre les postes :

| 🗖 Ath  | eros AR9285 Wireless                    | Network Adapter (Microsoft's Packet Sc               |
|--------|-----------------------------------------|------------------------------------------------------|
| Time   | 192.168.1.5<br>192.168.1.1              | Comment                                              |
| 8,778  | INVITE SDP ( BV32 BV32 FEC g            | SIP From: sip:405@192.168.1.1 To:sip:401@192.168.1.1 |
| 8,783  | (62126) 100 Trying (5060)               | SIP Status                                           |
| 8,790  | (62126) 180 Ringing (5060)              | SIP Status                                           |
| 18,446 | 200 OK SDP ( g7110 telephone<br>(62126) | SIP Status                                           |
| 18,466 | (55106) RTP (g711U) (5018)              | RTP Num packets:165 Duration:3.280s SSRC:0xC0ECB710  |
| 18,500 | (55106) RTP (g711U)                     | RTP Num packets:163 Duration:3.252s SSRC:0xDB07A63F  |
| 18,662 | (62126) ACK (5060)                      | SIP Request                                          |
| 21,763 | (62126) BYE (5060)                      | SIP Request                                          |
| 21,866 | (62126) 200 OK (5060)                   | SIP Status                                           |
|        |                                         |                                                      |
|        |                                         |                                                      |
|        |                                         |                                                      |
|        |                                         |                                                      |

A partir de cet échange répondre au questions suivantes :

Donner le protocole de codage (codec) utilisé ?

Retrouver les numéros des postes présents dans cette communication ?

Donner l'adresse du serveur SIP ?

Pourquoi ne voit on pas le poste appelé (401) ?

#### Reconstitution de la conversation.

Il est possible de reconstituer la conversation en choisissant :

- Choisir la conversation à reconstituer
- Choisir « player »
- puis « decode »

Ecouter la conversation sélectionnée en choisissant : Play

| 🛿 Atheros AR9285 Wireless Network Adapter (Microsoft's Packet Scheduler) 🔳 🗖 🔰                                                                                                    |
|----------------------------------------------------------------------------------------------------|
|                                                                                                    |
| Conversation vide du poste analogique vers poste IP                                                                                                    |
|                                                                                                    |
| From 192.168.1.5:55106 to 192.168.1.1:5018 Duration:3,26 Drop by Jitter Buff:0(0,0%) Out of Seq: 0(0,0%) Wrong Timestamp:                                                                                                    |
| Conversation du poste IP vrs poste analogique (mode paquet                                                                                                    |
|                                                                                                    |
| 19 20 21                                                                                                    |
| ✓ Image: Section Section Control Section Control Section C |
| Jitter buffer [ms]     50     Use RTP timestamp     Decode     Play     Pause     Stop     Close                                                                                                    |

On ne peut reconstituer que la conversation dans un sens !!! A VERIFIER

## 4. ETUDE D'UN APPEL ENTRE DEUX POSTES IP.

Refaire l'étude et l'analyse précédente dans les conditions suivantes : appel entre un softphone et un téléphone IP.

## Après analyse :

| 🗖 арр  | el408xlitevers405IP -               | Graph Analysis                                       |
|--------|-------------------------------------|------------------------------------------------------|
| Time   | 192.168.1.5<br>192.168.1.1          | Comment                                              |
| 56,817 | (10204), BV32 BV32 FEC g            | SIP From: sip:408@192.168.1.1 To:sip:405@192.168.1.1 |
| 56,821 | (10204) 100 Trying (5060)           | SIP Status                                           |
| 56,836 | (10204) 180 Ringing (5060)          | SIP Status                                           |
| 64,432 | 200 OK SDP ( g711U telephone (5060) | SIP Status                                           |
| 64,432 | (3566) RTP (g711U) (5012)           | RTP Num packets:300 Duration:5.879s SSRC:0xC0ECB710  |
| 64,513 | (3566) RTP (g711U) (5012)           | RTP Num packets:259 Duration:5.882s SSRC:0x8ED99305  |
| 64,657 | (10204) ACK (5060)                  | SIP Request                                          |
| 70,394 | (10204) BYE (5060)                  | SIP Request                                          |
| 70,500 | (10204) 200 OK (5060)               | SIP Status                                           |
|        |                                     |                                                      |
|        |                                     |                                                      |
|        | 1                                   |                                                      |

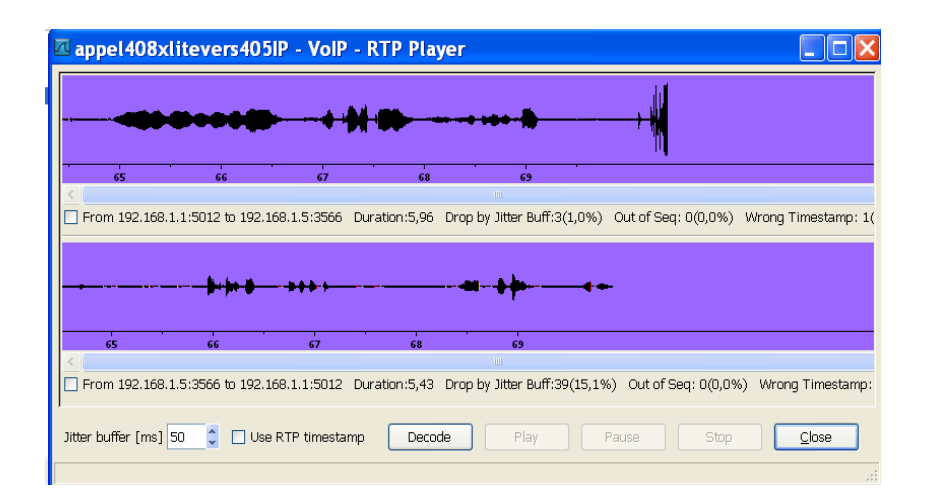

Que remarquez vous (vous pourrez répondre plus facilement à la fin du TP)?

# 5. ETUDE D'UNE PANNE : CODEC MAL CONFIGURÉ

On vous demande de modifier le codec supporté par le softphone. Modifier les codecs autorisés dans Xlite :

| Options            |                                                                          |
|--------------------|--------------------------------------------------------------------------|
| General            | Disabled codecs: Enabled codecs:                                         |
| Advanced           | DV14<br>DV14 Wideband<br>G711 uLaw<br>L16 PCM Wideband<br>C< G5M<br>ILBC |
| Video Codecs       |                                                                          |
| Retwork            |                                                                          |
| 2                  | Codec Properties                                                         |
| Quality of Service | Description: G711 aLaw                                                   |
|                    | Bitrate range (bps): 80000 - 80000                                       |
| Diagnostics        | Fidelity: Narrowband (8000)                                              |
|                    | Best Quality (PESQ):                                                     |
|                    | 0.0 4.5                                                                  |
|                    |                                                                          |
|                    | Apply Revert OK Cancel                                                   |

- 5.1. Eliminer les codecs compatibles avec obox
- 5.2. Réessayer un appel en capturant les trames.
- 5.3. Analyser les trames.

# 6. CORRECTION

## 7. MISE EN SITUATION :

En tant que technicien en SE vous souhaitez analyser les trames SIP échangées entre le poste 405 (softphone) et le poste 401 (poste standard dédié) afin de vérifier leur bon fonctionnement.

## 8. INSTALLATION

La configuration de départ est :

Obox + 1 poste dédié (401 standard) + 1 poste analogique (402) + 1 poste IP(407) + 1 softphone Xlite (405 sur eeepc)

# 8.1. On vous demande de réaliser cette installation aussi bien matériel, que logiciel. Ainsi que la configuration de l'obox et des postes associés.

#### 8.2. Tester la configuration dans les situations suivante :

Appel de 401 vers 402, vers 405, vers 407 et vice versa.

Attention : le pc softphone doit être sur le réseau wifi de l'obox.

## 9. ETUDE D'UN APPEL EN POSTE ANALOGIQUE ET IP

### 9.1. Mesure par sniffer

Afin de visualiser les informations échangées lors de la communication IP nous utilisons un sniffer Wireshark disponible gratuitement sur internet.

- Installer wireshark avec les options par défaut sur l'eeepc si nécessaire.
- Démarrer l'application « wireshark »
- · Choisir la carte réseau wireless (attention choisir l'option capture packet...

| Wiresha                                                                 | irk: Ci                    | aptu   | re C   | ptions                                                                                               |         |                                                                                                    |
|-------------------------------------------------------------------------|----------------------------|--------|--------|----------------------------------------------------------------------------------------------------|---------|----------------------------------------------------------------------------------------------------|
| Capture                                                                 |                            | * *    |        |                                                                                                    |         |                                                                                                    |
| Interface: Lo                                                           | cal                        | *      | At     | eros AR9285 W                                                                                        | ireless | s Network Adapter (Microsoft's Pack 💌                                                                          |
| IP address: 1                                                           | 92.168.1                   | .5     |        |                                                                                                    |         |                                                                                                    |
| Link-layer he                                                           | ader type                  | : Eth  | ernet  | ~                                                                                                    |         | Wireless Settings                                                                                              |
| Capture p                                                               | ackoto in                  | promit | euou   | e mode                                                                                               | _       | Remote Settings                                                                                                |
| Capture p                                                               | ackets in                  | pcap-r | ng for | mat (experimen                                                                                       | tal)    | uffer size: 1 menshute(s)                                                                                      |
| Limit each                                                              | packet t                   | 0 1    |        | _ bytes                                                                                              |         | ouner size.                                                                                                    |
| Capture Filts                                                           | ar:                        |        |        |                                                                                                    |         |                                                                                                    |
| Capture File(s                                                          | )                          |        |        |                                                                                                    |         | Display Options                                                                                                |
| File:                                                                   |                            |        |        | Brow                                                                                                 | se      | V Undate list of narkets in real time                                                                          |
| Use multip                                                              | le files                   |        |        |                                                                                                    | _       | E Share incor backets in real diffe                                                                            |
| Nevt file e                                                             |                            | 1      | 1      | C megabyte(s                                                                                         | 1       | Automatic scrolling in live capture                                                                            |
| The second second second                                                |                            |        |        |                                                                                                    | C       |                                                                                                    |
| Next file e                                                             |                            | 1      |        | minute(s)                                                                                            | ~       | Hide capture info dialog                                                                                       |
| Next file e                                                             | very<br>r with             | 1      |        | 0 minute(s)<br>0 files                                                                               | ~       | ☑ Hide capture info dialog                                                                                     |
| <ul> <li>Next file e</li> <li>Ring buffe</li> <li>Stop capt.</li> </ul> | very<br>r with<br>re after | 1 2 1  |        | <ul> <li>minute(s)</li> <li>files</li> <li>file(s)</li> </ul>                                        | ~       | Hide capture info dialog                                                                                       |
| Next file e                                                             | very<br>r with<br>re after | 1 2 1  |        | <ul> <li>minute(s)</li> <li>files</li> <li>file(s)</li> </ul>                                        | *       | Hide capture info dialog     Name Resolution     Enable MAC name resolution                                    |
| Next file e Ring buffe Stop Captureafter                                | very<br>r with<br>re after | 1 2 1  | 10 -   | <ul> <li>minute(s)</li> <li>files</li> <li>file(s)</li> </ul>                                        | ~       | Hide capture info dialog     Name Resolution     Enable MAC name resolution     Enable network name resolution |
| Next file e<br>Ring buffe<br>Stop capture<br>                           | very<br>r with<br>re after | 1 2 1  |        | <ul> <li>minute(s)</li> <li>files</li> <li>file(s)</li> <li>acket(s)</li> <li>megabyte(s)</li> </ul> | 2       | Hide capture info dialog     Name Resolution     Enable MAC name resolution     Enable petwork name resolution |

- Lancer la capture lorsque vous êtes prêt à faire un appel.
- Appeler avec le poste 405 (softphone) le poste 401
- Le poste 401 sonne
- Décrocher et parler.
- Raccrocher.
- Arrêter la capture.

#### 9.2. Analyse des trames.

#### Repérage du protocole de communication.

A partir de votre capture répondre aux questions suivantes :

| ТΡ | IPBX | 12: | TP | analyse | de tra | ames p | ar sn | iffer | (Wire | shark) |
|----|------|-----|----|---------|--------|--------|-------|-------|-------|--------|
|    |      |     |    | 2       |        | 1      |       |       | \     |        |

| 🛛 Atheros AR9285 Wireless Network Adapter (Microsoft's Packet Scheduler) – Wireshark 📃 🖃 🔀                                                                                   |                     |                                |               |                          |                              |  |  |  |  |  |  |
|----------------------------------------------------------------------------------------------------|---------------------|--------------------------------|---------------|--------------------------|------------------------------|--|--|--|--|--|--|
| Eile Edit View Go Capture Analyze Statistics Telephony Iools Help                                                                                                    |                     |                                |               |                          |                              |  |  |  |  |  |  |
| I I I I I I I I I I I I I I I I I I I                                                                                                    |                     |                                |               |                          |                              |  |  |  |  |  |  |
| Filter: Expression Clear Apply                                                                                                    |                     |                                |               |                          |                              |  |  |  |  |  |  |
| No Time                                                                                                    | Source              | Destination                    | Protocol      | Info                     | <u>^</u>                     |  |  |  |  |  |  |
| 12 5.211943000                                                                                                    | 192.168.1.5         | 192.168.1.1                    | SIP           | Status: 200 OK           |                              |  |  |  |  |  |  |
| 13 8.778282000                                                                                                    | 192.168.1.5         | 192.168.1.1                    | SIP/SDP       | Request: INVITE sip:401@ | 192.168.1.1, with session    |  |  |  |  |  |  |
| 14 8.783086000                                                                                                    | 192.168.1.1         | 192.168.1.5                    | SIP           | Status: 100 Trying       |                              |  |  |  |  |  |  |
| 15 8.783706000                                                                                                    | 192.168.1.3         | 192.168.1.255                  | NBNS          | Name query NB EEEPC_STSS | E128<1b>                     |  |  |  |  |  |  |
| 16 8.790334000                                                                                                    | 192.168.1.1         | 192.168.1.5                    | SIP           | Status: 180 Ringing      |                              |  |  |  |  |  |  |
| 17 9.530883000                                                                                                    | 192.168.1.3         | 192.168.1.255                  | NBNS          | Name query NB EEEPC_STSS | E128<1b>                     |  |  |  |  |  |  |
| 10 11 021002000                                                                                                    | 192.108.1.3         | 102 168 1 255                  | NBNS          | Name query NB EEEPC_SISS | E128<10>                     |  |  |  |  |  |  |
| 20 11 780811000                                                                                                    | 107 168 1 4         | 107 169 1 755                  | NENC          | Name query NB EEEPC_SISS | E128<10>                     |  |  |  |  |  |  |
| 20 11.780811000                                                                                                    | 192.108.1.4         | 192.100.1.200                  | NENS          | Name query NB EEEPC_SISS | E128/102                     |  |  |  |  |  |  |
| 22 13 777974000                                                                                                    | 192.168.1.1         | 192.168.1.5                    | RTCP          | Sender Report Source d   | escription                   |  |  |  |  |  |  |
| 23 16 868139000                                                                                                    | 192.168.1.1         | 224.0.0.1                      | TGMP          | V3 Membership Ouery, den | eral                         |  |  |  |  |  |  |
| 24 18.318719000                                                                                                    | 192.168.1.3         | 192.168.1.255                  | NBNS          | Name query NB EEEPC STSS | E128<1b>                     |  |  |  |  |  |  |
| 25 18.446380000                                                                                                    | 192.168.1.1         | 192.168.1.5                    | SIP/SDP       | Status: 200 OK, with ses | sion description             |  |  |  |  |  |  |
| 26 18.454375000                                                                                                    | 192.168.1.5         | 192.168.1.1                    | RTCP          | Receiver Report Source   | description                  |  |  |  |  |  |  |
| 27 18.465960000                                                                                                    | 192.168.1.1         | 192.168.1.5                    | RTP           | PT=ITU-T G.711 PCMU, SSR | C=0xC0ECB710, Seq=0, Time= 🚃 |  |  |  |  |  |  |
| 28 18 / 85010000                                                                                                    | 107 168 1 1         | 107 168 1 5                    | DTD           | DT-TTHLT & 711 DOMIN SSD | C−OvCOECR710 Sed-1 Time- 🖄   |  |  |  |  |  |  |
| <                                                                                                    |                     |                                |               |                          | >                            |  |  |  |  |  |  |
| Frame 1 (92 bytes on w                                                                                                    | rine, 92 bytes cap  | ured)                          |               |                          |                              |  |  |  |  |  |  |
| ⊕ Ethernet II, Src: Asus                                                                                                    | tekc_67:d5:95 (00   | :26:18:67:d5:95), Dst:         | Broadcast     | (ff:ff:ff:ff:ff)         |                              |  |  |  |  |  |  |
| Internet Protocol. Src                                                                                                    | : 192.168.1.3 (19)  | 2.168.1.3). Dst: 192.16        | 8.1.255 (1    | 92.168.1.255)            |                              |  |  |  |  |  |  |
| I User Datagram Protocol                                                                                                    | Src Port: nethic    | s-ns (137) Dst Port.           | nethios_ns    | (137)                    | <u> </u>                     |  |  |  |  |  |  |
| 0000 ff ff ff ff ff f0 02 6 18 67 d5 95 08 00 45 00&.gE.<br>0010 00 4e 22 8e 00 00 80 11 93 be c0 a8 01 03 c0 a8 .N"<br>0020 01 ff 00 89 00 3a 6e 2f 8d 61 01 10 00 01: n/.a |                     |                                |               |                          |                              |  |  |  |  |  |  |
|                                                                                                    | 45 46 44 46 44 45   | 46 44 42 44 DEPEDE             | F DFDEFDBD    |                          | ▼                            |  |  |  |  |  |  |
| File: "C:\DOCUME~1\SB\LOCAL                                                                                                    | .S~1\Te Packets: 38 | 36 Displayed: 386 Marked: 0 Dr | opped: 0      |                          | Profile: Default             |  |  |  |  |  |  |
| 🦺 démarrer 🔰 🦉 🗳                                                                                                    | ) 🥖 🐔 📉 🗟 💻 🔾       | 🖬 🚯 🗖 – 🛛 🗖 3 – 📢              | ) S., 🛛 👬 X., | 🖹 2 🔻 😂 I 🔶              | FR 🔇 🖻 🖀 🧶 🖻 👷 🧶 10:45       |  |  |  |  |  |  |

*Quels protocoles sont utilisés lors des échanges téléphoniques ?* (SIP et RTP) coté IPphone et NBNS( analogique phone )

*Quelle est l'adresse du poste appelant ?* 192.168.1.5

*Quelle est l'adresse du poste appelé ?* 192.168.1.3

*Quelle est l'adresse de la passerelle* 192.168.1.1

*Que remarquez vous (vous pourrez répondre plus facilement à la fin du TP)?* Le poste analogique ne voit pas le protocole SIP/RTP normal c'est de l'analogique. Les paquets IP sont arrêtés par la passerelle 192.168.1.1 et sont transformé en voix versle poste analogique. Afin d'analyser les trames de téléphonies, passer le sniffer en mode TELEPHONY.

Puis choisir : la conversation à analyser

| Ather      | os AR92   | 85 Wirele       | ss Network Ada      | pter (Microsoft       | 's Pack     | et Sch     | eduler)     | - VoIP Call | S                |       |
|------------|-----------|-----------------|---------------------|-----------------------|-------------|------------|-------------|-------------|------------------|-------|
|            |           |                 |                     | Dotostad 2 ValB C     | alla Galac  | tod 1 Call |             |             |                  |       |
|            |           |                 |                     | Delected 2 VOIP C     | alis, selec | leu i can  |             |             |                  |       |
| Start Time | Stop Time | Initial Speaker | From                | То                    | Protocol    | Packets    | State       | Comments    |                  |       |
| 8.778      | 21.866    | 192.168.1.5     | sip:405@192.168.1.1 | sip:401@192.168.1.1   | SIP         | 7          | COMPLETE    |             |                  |       |
| 27.567     | 28.731    | 192.168.1.5     | sip:405@192.168.1.1 | sip:401@192.168.1.1   | SIP         | 7          | CANCELLEI   |             |                  |       |
|            |           |                 |                     |                       |             |            |             |             |                  |       |
|            |           |                 |                     |                       |             |            |             |             |                  |       |
|            |           |                 |                     |                       |             |            |             |             |                  |       |
|            |           |                 |                     |                       |             |            |             |             |                  |       |
|            |           |                 |                     |                       |             |            |             |             |                  |       |
|            |           |                 |                     |                       |             |            |             |             |                  |       |
|            |           |                 |                     |                       |             |            |             |             |                  |       |
|            |           |                 |                     |                       |             |            |             |             |                  |       |
|            |           |                 |                     |                       |             |            |             |             |                  |       |
|            |           |                 |                     |                       |             |            |             |             |                  |       |
|            |           |                 |                     |                       |             |            |             |             |                  |       |
|            |           |                 |                     |                       |             |            |             |             |                  |       |
|            |           |                 |                     |                       |             |            |             |             |                  |       |
|            |           |                 |                     |                       |             |            |             |             |                  |       |
|            |           |                 |                     |                       |             |            |             |             |                  |       |
|            |           |                 |                     |                       |             |            |             |             |                  |       |
|            |           |                 |                     |                       |             |            |             |             |                  |       |
|            |           |                 | Total: Call         | s: 2 Start packets: 0 | Completed   | calls: 1   | Rejected ca | alls: O     |                  |       |
|            | Bropper   | o Filtor        | Craph               |                       | avor        |            | Col         | oct All     | Close            |       |
|            | Prepar    | ernei           | Graph               |                       | ayer        |            | Sei         | BULAI       |                  |       |
| 🛃 dém      | arrer     | 6 6 6           | G 🛐 🗟 😑 🖸 🖬         | 0 A 🛛 🗸 🗸             | <b>0</b> s  | 恭 X        | 2 - (       | 🔄 I         | 🔶 FR 🔇 🖻 🖀 🗐 🚈 🧐 | 10:41 |

Ici 2 appels VoIP sont détectés parmi les trames acquises.

On choisit la première qui est complète.

Appuyer sur Graph afin de visualiser les échanges entre les postes :

| 🗖 Ath  | eros AR9285 Wireless                           | Network Adapter (Microsoft's Packet Scl              |
|--------|------------------------------------------------|------------------------------------------------------|
| Time   | 192.168.1.5<br>192.168.1.1                     | Comment                                              |
| 8,778  | INVITE SDP ( BV32 BV32 FEC g                   | SIP From: sip:405@192.168.1.1 To:sip:401@192.168.1.1 |
| 8,783  | (62126) 100 Trying (5060)                      | SIP Status                                           |
| 8,790  | (62126) 180 Ringing (5060)                     | SIP Status                                           |
| 18,446 | 200 OK <u>SDP ( g711U telephone</u><br>(62126) | SIP Status                                           |
| 18,466 | (55106) RTP (g711U) (5018)                     | RTP Num packets:165 Duration:3.280s SSRC:0xC0ECB710  |
| 18,500 | (55106) RTP (g711U)                            | RTP Num packets:163 Duration:3.252s SSRC:0xDB07A63F  |
| 18,662 | (62126) ACK (5060)                             | SIP Request                                          |
| 21,763 | (62126) BYE (5060)                             | SIP Request                                          |
| 21,866 | (62126) 200 OK (5060)                          | SIP Status                                           |
|        |                                                |                                                      |
|        |                                                |                                                      |
|        |                                                |                                                      |
|        |                                                |                                                      |

A partir de cet échange répondre au questions suivantes :

## **Donner le protocole de codage (codec) utilisé ?** G711U

*Retrouver les numéros des postes présents dans cette communication ?* Poste 405 et 401

Donner l'adresse du serveur SIP ? 192.168.1.1

## Pourquoi ne voit on pas le poste appelé (401) ?

on analyse uniquement la partie SIP transmission par paquet. Le poste 401 est analogique donc pas de transmission par paquet mais de l'analogique classique.

#### Reconstitution de la conversation.

Il est possible de reconstituer la conversation en choisissant :

- Choisir la conversation à reconstituer
- Choisir « player »
- puis « decode »

Ecouter la conversation sélectionnée en choisissant : Play

| 🛙 Atheros AR9285 Wireless Network Adapter (Microsoft's Packet Scheduler) 🕘 🗔                                            | ×        |
|----------------------------------------------------------------------------------------------------|----------|
|                                                                                                    |          |
| Conversation vide du poste analogique vers poste IP                                                                     |          |
| 19 20 21                                                                                                    |          |
|                                                                                                    |          |
| From 192.168.1.5:55106 to 192.168.1.1:5018 Duration:3,26 Drop by Jitter Buff:0(0,0%) Out of Seq: 0(0,0%) Wrong Timestan | ф:С      |
| Conversation du poste IP vrs poste analogique (mode pague                                                               | 7        |
|                                                                                                    |          |
|                                                                                                    |          |
| · · · · · · · · · · · · · · · · · · ·                                                                                   |          |
|                                                                                                    |          |
| From 192.168.1.1:5018 to 192.168.1.5:55106 Duration:3,30 Drop by Jitter Buff:0(0,0%) Out of Seq: 0(0,0%) Wrong Timestan | ıр:С     |
|                                                                                                    | <u> </u> |
| Jitter buffer [ms] 50 🛔 🗆 Use RTP timestamp Decode Play Pause Stop Close                                                | ٦        |
|                                                                                                    | 5        |
|                                                                                                    |          |

On ne peut reconstituer que la conversation dans un sens !!! A VERIFIER

# **10. ETUDE D'UN APPEL ENTRE DEUX POSTES IP.**

Refaire l'étude et l'analyse précédente dans les conditions suivantes : appel entre un softphone et un téléphone IP.

Après analyse :

| 🗖 appel408xlitevers405IP - Graph Analysis |                              |                                                      |  |  |  |  |
|-------------------------------------------|------------------------------|------------------------------------------------------|--|--|--|--|
| Time                                      | 192.168.1.5<br>192.168.1.1   | Comment                                              |  |  |  |  |
| 56,817                                    | INVITE SDP ( BV32 BV32 FEC g | SIP From: sip:408@192.168.1.1 To:sip:405@192.168.1.1 |  |  |  |  |
| 56,821                                    | (10204) 100 Trying (5060)    | SIP Status                                           |  |  |  |  |
| 56,836                                    | (10204) 4 180 Ringing (5060) | SIP Status                                           |  |  |  |  |
| 64,432                                    | 200 OK SDP ( g711U telephone | SIP Status                                           |  |  |  |  |
| 64,432                                    | (3566) RTP (g711U) (5012)    | RTP Num packets:300 Duration:5.879s SSRC:0xC0ECB710  |  |  |  |  |
| 64,513                                    | (3566) RTP (g711U) (5012)    | RTP Num packets:259 Duration:5.882s SSRC:0x8ED99305  |  |  |  |  |
| 64,657                                    | (10204) ACK (5060)           | SIP Request                                          |  |  |  |  |
| 70,394                                    | (10204) BYE (5060)           | SIP Request                                          |  |  |  |  |
| 70,500                                    | (10204) 200 OK (5060)        | SIP Status                                           |  |  |  |  |
|                                           |                              |                                                      |  |  |  |  |
|                                           |                              |                                                      |  |  |  |  |
|                                           |                              |                                                      |  |  |  |  |

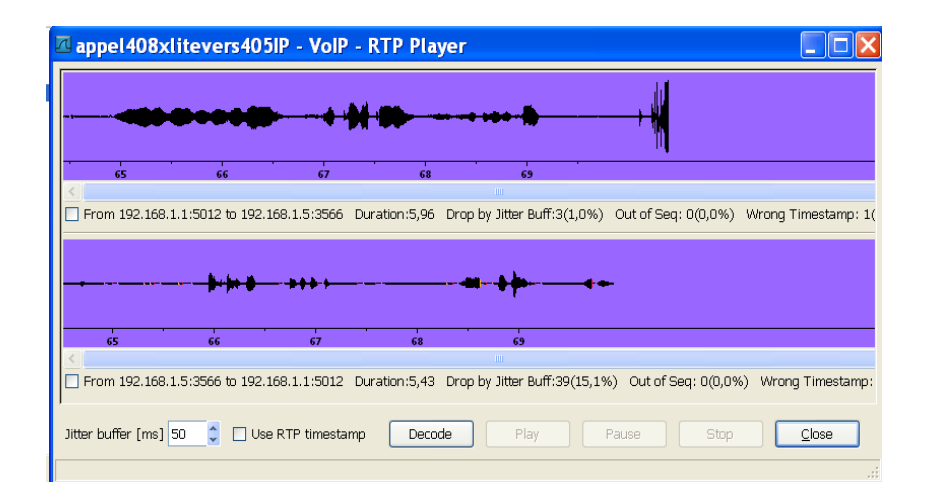

*Que remarquez vous (vous pourrez répondre plus facilement à la fin du TP)?* A VERIFIER : On doit pouvoir voir les 2 conversations et les paquets ne sont entre les 2 postes transitant par la passerelle.

# 11. ETUDE D'UNE PANNE : CODEC MAL CONFIGURÉ

On vous demande de modifier le codec supporté par le softphone. Modifier les codecs autorisés dans Xlite :

| Options            |                                                |                   | ×               |
|--------------------|------------------------------------------------|-------------------|-----------------|
| General            | Disabled codecs:                               |                   | Enabled codecs: |
| Advanced           | DVI4                                           |                   | BroadVoice-32   |
| Audio Codece       | DVI4 Wideband<br>G711 uLaw<br>L16 PCM Wideband | -><br><-          | G5M             |
| Addio Codecs       |                                                |                   |                 |
| Video Codecs       |                                                |                   |                 |
| Notwork.           |                                                |                   |                 |
| NEWOR              |                                                |                   |                 |
|                    | Codec Properties                               |                   |                 |
| Quality of Service | Description:                                   | G711 aLaw         |                 |
|                    | Bitrate range (bps):                           | 80000 - 800       | 000             |
| Diagnostics        | Fidelity:                                      | Narrowband (8000) |                 |
| Diagnostics        | Best Quality (PESQ):                           |                   |                 |
|                    |                                                | D.O               | 4.5             |
|                    |                                                |                   |                 |
|                    |                                                |                   |                 |
|                    |                                                | Apply Reve        | ert OK Cancel   |

Eliminer les codecs compatibles avec obox Réessayer un appel en capturant les trames. Analyser les trames.

•